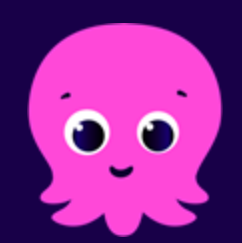

# octopusenergy

# Réunion de lancement SDEC MS 2 - Lot 2

15 octobre 2024

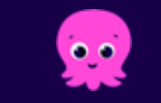

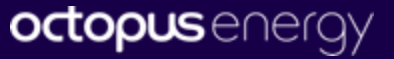

## Sommaire

- Présentation d'Octopus Energy
- Périmètre concerné
- Présentation du service client
- La validation de périmètre
- Présentation de l'espace client

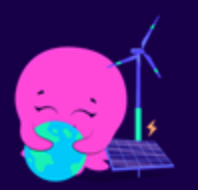

## Qui sommes nous?

#### Qui sommes-nous? En France

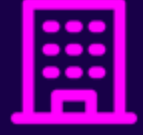

Siège parisien 6/8 boulevard Haussmann Paris 9ème

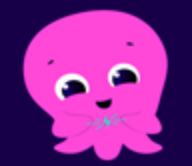

Anciennement Plüm Energie, start-up française fondée en 2016, devenue Octopus Energy en avril 2022

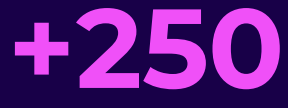

salariés engagés

+350K compteurs

Milliard d'€ investis dans les EnR sur le territoire FR d'ici 2050

#### Nos références:

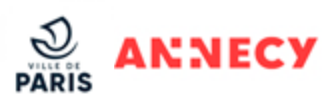

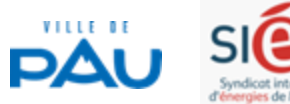

BNP PARIBAS REAL ESTATE

accenture

То

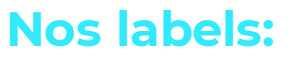

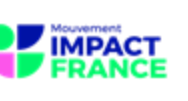

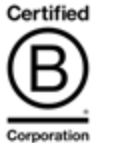

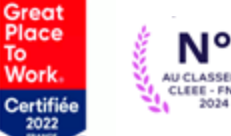

Corporatio

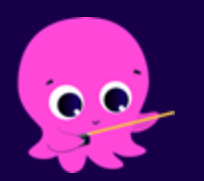

# Périmètre concerné

### Périmètre concerné

|                    | Lot 2  |
|--------------------|--------|
| Nombre de membres  | 273    |
| Nombre de PRM      | 986    |
| Année de livraison | 2025   |
| Segments           | C2, C4 |

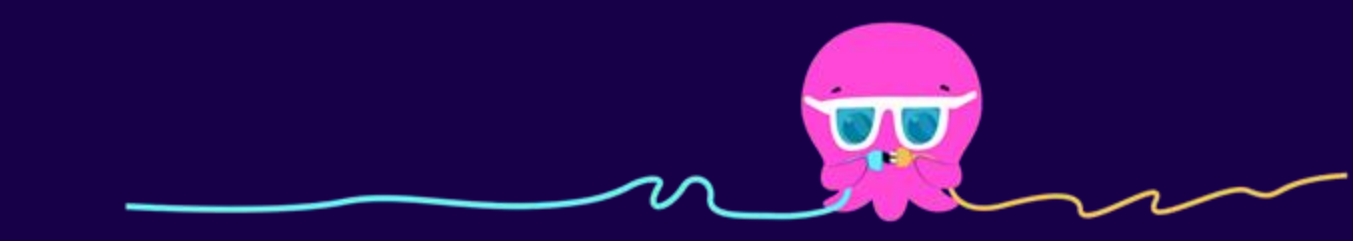

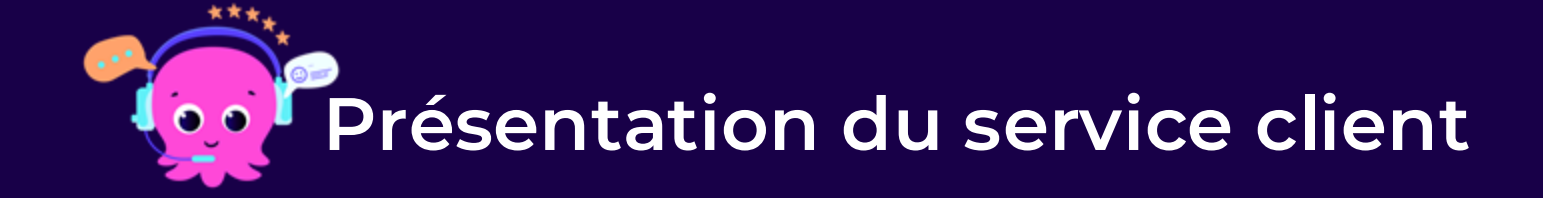

## Une équipe dédiée et internalisée

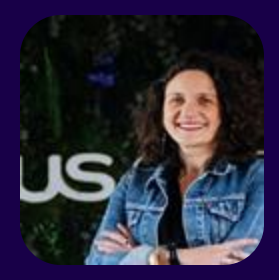

Naïma Chaïb Responsable d'équipe Équipe disponible de 9H à 17H du lundi au vendredi sdec@octopusenergy.fr 01 76 49 02 26

#### Vos chargées de compte

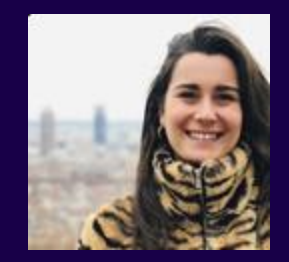

Sarah

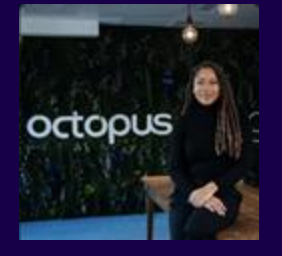

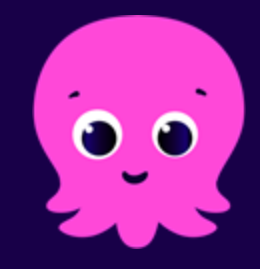

Faïnat

Annaëlle

Marylin

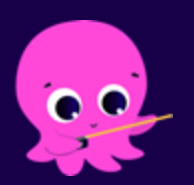

# Validation de périmètre

## **Rétro-planning**

Maintenant : à vous de jouer ! Début de la campagne de validation de périmètre Envoi d'un email la semaine dernière Validation ou modification des informations précédemment communiquées par votre coordonnateur directement par retour de mail

Novembre Vérification de l'éligibilité des PRM Envoi des demandes de changement de fournisseur à Enedis

Mercredi 23 octobre Fin de la campagne Il ne sera plus possible de modifier les informations renseignées dans les fichiers Excel transmis

#### Concrètement...comment procéder ? (1/3)

réception d'un email au début de la campagne avec lien direct vers l'onglet « Validation de périmètre » de votre espace client + guide vous accompagnant dans la démarche
 réceix aux infos contractuelles et de facturation transmises en amont par votre coordonnateur

#### Périmètre actuel de ABONDANCE - validation : 20 % (6/30) ~ Groupements de facture (8) Énergie Fréquence **Code Engagement Code Service** Contact Contact Valide Libellé : renouvelable Mode paiement : facturation SIRET = (CHORUS) (CHORUS) Adresse facturation : principal factu. PDLs affectés : Facture monosite eclairage **BP 1 Chef-Lieu** 0% électricité verte Virement Bimestrielle 21740001900014 ? false N/A ~ ~ 1 ~ Mairie 74360 ABONDANCE public stade GRANDE Facture multisite EclairageP 0% électricité verte Virement Bimestrielle 21740001900014 ? false N/A ~ ~ 0 ~ **RUE 74000 ABONDANCE** GRANDE Facture multisite Eclairage Pu 0% électricité verte Virement Bimestrielle 21740001900014 ? false N/A ~ ~ 4 ~ **RUE 74000 ABONDANCE** GRANDE Facture monosite bat mairie 21740001900014 ? false N/A ~ ~ 1 ~ 0% électricité verte Virement Bimestrielle **RUE 74002 ABONDANCE** GRANDE Facture monosite EP stade 0% électricité verte Virement Bimestrielle 21740001900014 ? false N/A ~ ~ 1 ~ RUE 74001 ABONDANCE **BP 1 Chef-Lieu** Facture monosite mairie N/A ~ 1 0% électricité verte Virement Bimestrielle 21740001900014 ? false ~ ~ Mairie 74360 ABONDANCE **BP 1 Chef-Lieu** Facture multisite EP 0% électricité verte Bimestrielle 21740001900014 ? false N/A ~ ~ 22 ~ Virement Mairie 74360 ABONDANCE Facture groupée 0% électricité verte Virement Semestrielle 21740001900014 ? Non renseigné Non renseigné Chef-Lieu 74360 ABONDANCE ~ -0 ~ 21740001900014

10 25 50 100

Points de livraison (30)

| PDL =                                | Regroupement facturier | Libellé :               | Type PDL =      | Adresse = | Contact technique =                                               | Date activation = | Status Enedis : | Status de validation = |
|--------------------------------------|------------------------|-------------------------|-----------------|-----------|-------------------------------------------------------------------|-------------------|-----------------|------------------------|
|                                      |                        |                         |                 |           |                                                                   |                   |                 |                        |
| <ul> <li>✓ 19529811764955</li> </ul> | Facture multisite EP   | ECLAIRAGE PUBLIC        | EP ou assimilés |           | M. François DURAND +33 4 56 78 99<br>99 francois.durand@orange.fr | 01/01/2021        | PDL en service  | Statut non renseigné   |
| ✓ 19573661308694                     | Facture multisite EP   | ECLAIRAGE PUBLIC<br>XXX | EP ou assimilés |           | M. François DURAND +33 4 56 78 99<br>99 francois.durand@orange.fr | 01/01/2021        | PDL en service  | Statut non renseigné   |
| ✓ 19574384897632                     | Facture multisite EP   | ECLAIRAGE PUBLIC<br>XXX | EP ou assimilés |           | M. François DURAND +33 4 56 78 99<br>99 francois.durand@orange.fr | 01/01/2021        | PDL en service  | Statut non renseigné   |
| ✓ 19574674333285                     | Facture multisite EP   | ECLAIRAGE PUBLIC<br>XXX | EP ou assimilés |           | M. François DURAND +33 4 56 78 99<br>99 francois.durand@orange.fr | 01/01/2021        | PDL en service  | Statut non renseigné   |
| ✓ 19575108486632                     | Facture multisite EP   | ECLAIRAGE PUBLIC<br>XXX | EP ou assimilés |           | M. François DURAND +33 4 56 78 99<br>99 francois.durand@orange.fr | 01/01/2021        | PDL en service  | Statut non renseigné   |

#### Concrètement...comment procéder ? (2/3)

#### 2 possibilités :

Les informations déjà renseignées sont correctes et à jour : cliquer en bas de la page sur Validation en l'état directement sur l'espace client sans nécessité de télécharger l'Excel

# Validation du périmètre Usidation du périmètre en l'état (sans modification) Validation du périmètre à partir des informations transmises au groupement de commande du , sans aucune modification. Image: Commande du destinations relatives aux adresses de facturation et les différents contacts (facturations/techniques) resteront modifiables en cours de marché. 2. Validation du périmètre avec modifications: Image: Commande du destination du périmètre avec modifications: 1. Télécharger le fichier Excel Image: Commande du destinations 2. Mettre à jour le fichier es modifications Image: Commande du destinations 3. Désercer le fichier serve Désercer le fichier serve

- 👉 Les informations déjà renseignées ne sont pas à jour ou incorrectes :
- 👉 Aucune modification possible sur cette page

Mécessité de télécharger les infos sous format Excel (cliquer sur « Télécharger » en bas de la page), de les
 modifier, d'enregistrer le document à jour sur votre ordinateur pour de cliquer sur « Déposer ».

## Fichier de périmètre à compléter

- Format excel pré-rempli avec les informations dont nous disposons
- **2** onglets (infos techniques points de livraison + infos factures) à mettre à jour
- Cases jaunes à contrôler une fois reçu de votre côté
- Onglet Info(s) Facture(s) : autant de ligne que de groupement facturier

| 🔍 🔵 🔹 Enregistrement automatique                                                                                                    | A B ₽ ७ · C …                                                                                                    | Fichier PAC                                                                                                    | A ~                                                                                                    |                                                                                                    |                             | Q &                            |  |  |  |  |  |  |
|----------------------------------------------------------------------------------------------------|----------------------------------------------------------------------------------------------------|----------------------------------------------------------------------------------------------------|----------------------------------------------------------------------------------------------------|----------------------------------------------------------------------------------------------------|-----------------------------|--------------------------------|--|--|--|--|--|--|
| Accuel Insertion Dessin Mise en page Formules Données Révision Afflichage Automatisation 🖓 Dites-le-nous                                                                                                    |                                                                                                    |                                                                                                    |                                                                                                    |                                                                                                    |                             |                                |  |  |  |  |  |  |
| $ \begin{array}{c c} & & \\ & & \\ \hline \\ coller \\ & \\ \hline \\ & \\ & \\ & \\ & \\ & \\ & \\ & \\ &$                                                                                                    | ・A^A <sup>×</sup>   三 三 渋・<br>三 三 三 団・<br>・A・ ○ 三 三   砂・<br>電 三 三 団・<br>電 ・                                                                                                    | Mise en for       ₩ Mise en for       ₩ Mise en for       ₩ Mettre sou       ₩ Mise en for       ₩ Mise en for </td <td>rme conditionnelle v III Insérer v<br/>Is forme de tableau v IIII Supprimer v<br/>cellule v IIII Mise en forme v</td> <td>∑ • A<br/>↓ Z<br/>↓ Trier et<br/>filtrer Sélectionner</td> <td>Compléments Analysides donn</td> <td>er<br/>ées</td> | rme conditionnelle v III Insérer v<br>Is forme de tableau v IIII Supprimer v<br>cellule v IIII Mise en forme v | ∑ • A<br>↓ Z<br>↓ Trier et<br>filtrer Sélectionner                                                                                | Compléments Analysides donn | er<br>ées                      |  |  |  |  |  |  |
| Ouvrir des classeurs récupérés ? Vos modifications récentes ont été enregistrées. Voulez-vous continuer à travailler là où vous vous étiez arrêté ?                                                                                             |                                                                                                    |                                                                                                    |                                                                                                    |                                                                                                    |                             |                                |  |  |  |  |  |  |
| $x_3  \downarrow  \times  \checkmark  f_x$                                                                                                    |                                                                                                    |                                                                                                    |                                                                                                    |                                                                                                    |                             |                                |  |  |  |  |  |  |
| A .                                                                                                    | 8                                                                                                    | c                                                                                                    | D                                                                                                    | E                                                                                                    | F                           | G                              |  |  |  |  |  |  |
| Numéro du Piort de Livrision (PDL)<br>(ou Point de Référence et Mesure (PRM) ou RAE]<br>Numéro 3 J. 4 chtrins<br>Attention : A uour le ligne du Erber ne doit être supprimée<br>Renseigne une ligne auge/intentint point volorer un nouveau PDL | Libelé de la facture<br>Facture mono-site : un POL associé à un libelé unique<br>Facture multis-site : plusieurs POL associés à un même libelé<br>de facture<br>Pour les POL à exclure du périmètre, ne rien remplir | Nom du PDL                                                                                                    | Type de PDL (EP / batiment)<br>Liste déroulante                                                                | Statut de validation du PRM<br>(ne pas modifier si le PRM concerne un autre<br>service de votre collectivité)<br>Liste déroulante | Segment du point            | Adresse du PDL<br>Numéro + rue |  |  |  |  |  |  |
| Obligatoire                                                                                                    | Obligatoire                                                                                                    | Optionnel                                                                                                    | Obligatoire                                                                                                    | Obligatoire                                                                                                    | Non modifiable              | Non modifiable                 |  |  |  |  |  |  |
|                                                                                                    |                                                                                                    |                                                                                                    |                                                                                                    |                                                                                                    |                             |                                |  |  |  |  |  |  |

## Possibilités à confirmer pendant la validation de périmètre

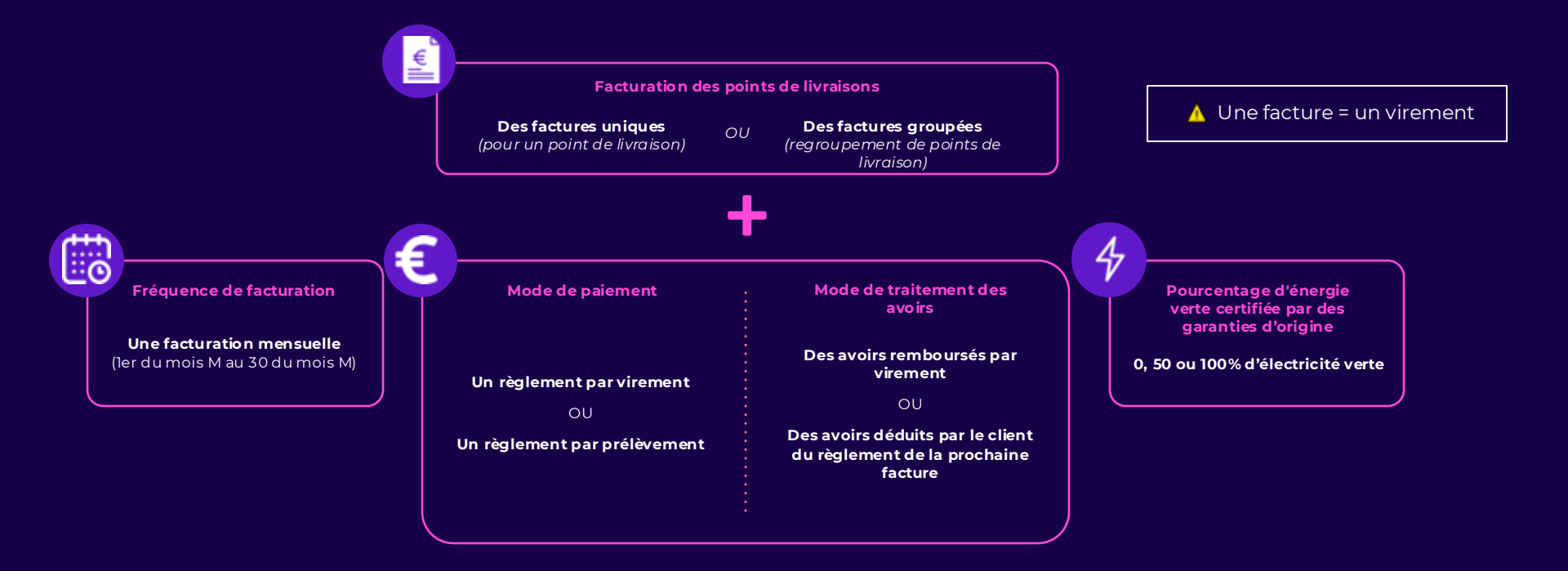

#### Concrètement...comment procéder ? (3/3)

Une fois le fichier Excel mis à jour, enregistré puis déposé sur votre espace client : cliquer sur Valider le périmètre importé pour que les informations soient mises à jour.

Attention : la validation du fichier est impérative sinon la mise à jour ne sera pas prise en compte. Après l'export, les modifications apparaîtrons en bleu.

Rappel : Il est impossible de supprimer des informations déjà validées, même en supprimant des cellules de votre tableur. Si vous souhaitez supprimer une information déjà validée, merci de contacter le service client dédié aux membres du groupement de commandes du (01 76 49 01 83 ou via syane@plum.fr).

Résultat de l'import - 6 points importés

Valider le périmètre importé 🗸

Valider (sans recevoir d'accusé de réception par mail) 🗸 🚺

Merci de confirmer la validation

Le périmètre est importable, merci de valider l'import en cliquant sur le bouton "Valider le périmètre importé".

| Groupements de fac                | cture (3)            |                 | Fréquence    |                  | Codo Engagoment | Code Convice |                               | Contact   | Contact |                 |
|-----------------------------------|----------------------|-----------------|--------------|------------------|-----------------|--------------|-------------------------------|-----------|---------|-----------------|
| Libellé ÷                         |                      | Mode paiement = | facturation  | SIRET =          | (CHORUS)        | (CHORUS)     | Adresse facturation =         | principal | factu.  | PDLs affectés = |
|                                   |                      |                 |              |                  |                 |              |                               |           |         |                 |
| Facture multisite<br>Eclairage Pu | 0% électricité verte | Virement        | Bimestrielle | 21740001900014 ? | false           | N/A          | GRANDE<br>RUE 74000 ABONDANCE | ~         | ~       | 4               |
| Facture monosite EP<br>stade      | 0% électricité verte | Virement        | Bimestrielle | 21740001900014 ? | false           | N/A          | GRANDE<br>RUE 74001 ABONDANCE | ~         | ~       | 1               |
| Facture monosite bat<br>mairie    | 0% électricité verte | Virement        | Bimestrielle | 21740001900014 ? | false           | N/A          | GRANDE<br>RUE 74002 ABONDANCE | *         | ~       | 1               |
|                                   |                      |                 |              |                  |                 |              |                               |           |         |                 |

Si vous optez pour un règlement par prélèvement : ajout du RIB nécessaire
 Possibilité de modifier les informations jusqu'au vendredi 18 octobre inclus
 Si email pas reçu, vérifiez vos spams et contactez vos chargées de compte : sdec@octopusenergy.fr
 Ol 76 49 02 26

## Les enjeux de la validation de votre périmètre

Si pas de validation de votre part :

👉 Nous basculerons le périmètre selon les informations transmises par votre coordonnateur

👉 Les modalités de facturation appliquées seront les suivantes :

- Mode de règlement : par virement
- Gestion des avoirs : par déduction
- Fréquence de facturation : mensuelle
- Type de facture : monosite

À noter qu'il ne sera **plus possible de modifier le mode de règlement** pendant toute la durée du marché.

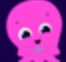

Pensez à demander à votre fournisseur actuel d'**annuler toutes vos demandes de prestations en cours** (modification de puissance, de FTA, intervention technique sur site....) sur les PRM à basculer au 1<sup>er</sup> janvier **d'ici le 31 novembre au plus tard**.

Si une prestation est en cours elle bloquera notre demande de changement de fournisseur et le point ne sera pas intégré chez nous à la date souhaitée.

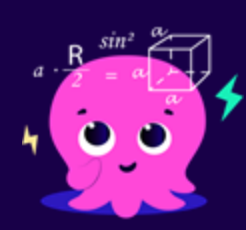

# Présentation de l'espace client

## Gestion de votre périmètre

#### m Professionnels

~

- Accueil
- Mes demandes
- Branch. provisoires
- Nouveau PRM
- Points de livraison (PRM)

#### Principales actions disponibles en autonomie sur votre espace client :

- Rattacher un nouveau PRM (activation ou changement de fournisseur)
- Résilier un PRM
- Annuler les demandes transmises à Enedis
- Saisir une **auto-relève** (pour vos PRM non communicants)

## Gestion de votre périmètre

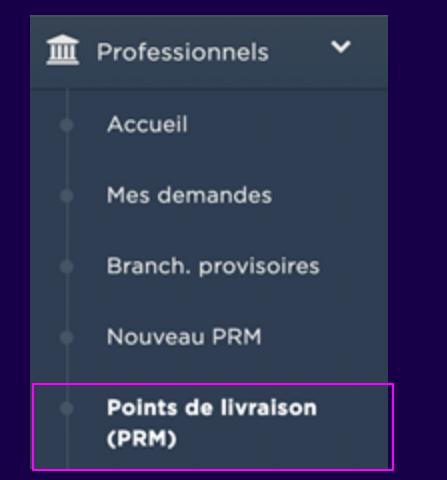

#### Consultation des données techniques de votre périmètre :

- Accès aux données de chaque PRM (données techniques, de relève...)
- Export du périmètre

#### Contacter vos chargées de compte pour :

- Assistance et demande d'accompagnement sur votre espace client
- Toute demande de modification de puissance, offre tarifaire, FTA, de catégorie (Bât/EP)...
  - Toute demande d'intervention technique (vérification de compteur, changement de

disjoncteur, séparation de réseau...)

## Facturation

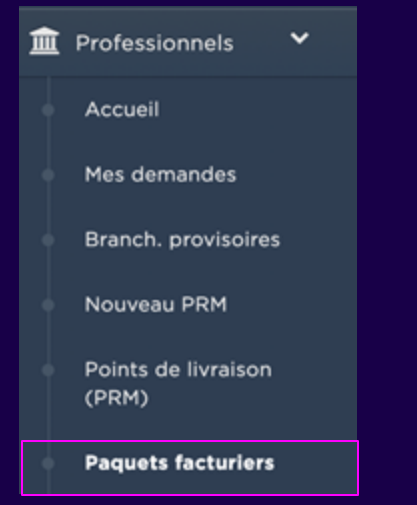

Télécharger vos factures, sous format PDF ou Excel
 Créer un nouveau groupement facturier

#### Nous contacter pour :

- Basculer un PRM d'un groupement facturier vers un autre
- Modifier votre mode gestion de vos avoirs si vous êtes en règlement par virement
- Modifier votre fréquence de règlement

## Merci pour votre attention ! Des questions ?

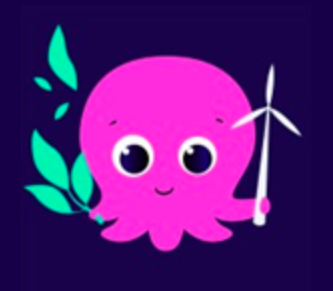

## Annexes

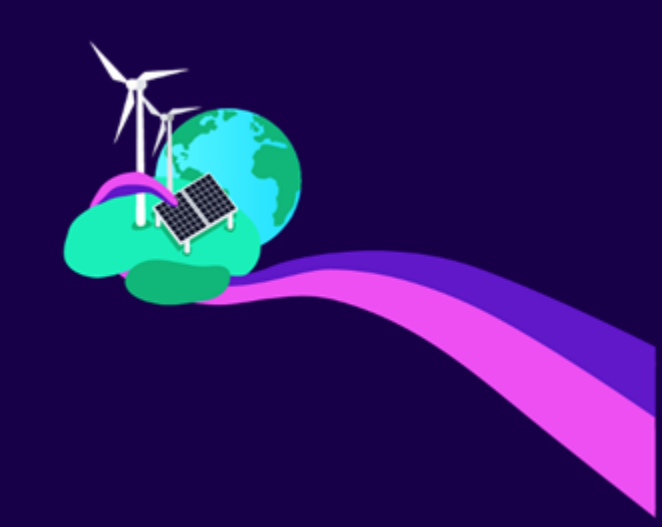

## Rattacher un nouveau PDL (=PRM)

#### Deux possibilités:

| 1 Professionnels *                                        | Bienvenue sur votre espace Colle | ctivité         |                                                                                                    |                              |                                       |
|-----------------------------------------------------------|----------------------------------|-----------------|----------------------------------------------------------------------------------------------------|------------------------------|---------------------------------------|
| Accuell                                                   |                                  |                 |                                                                                                    |                              |                                       |
| Hes demandes     Bracch, environme                        | ▲ Vos demandes                   |                 |                                                                                                    |                              |                                       |
| Novvestu PRH                                              | 0 demande nécessiste un retour o | ie votre part   |                                                                                                    |                              | Voir mes demandes                     |
| (PRM)                                                     |                                  |                 |                                                                                                    |                              |                                       |
| Paquets facturiers                                        | Votre périmètre                  | HOME STAGING SE | RVICE - H.S.S                                                                                                    |                              |                                       |
| Affaires Enedia                                           | Numéro de marché :               |                 |                                                                                                    |                              |                                       |
| Ordres de service                                         |                                  |                 | 0                                                                                                    | 0                            | 0                                     |
| 🖿 Conso. et bilans 👻                                      | PRM PRM                          | ice b.e         | RM P                                                                                                    | RM en erreur<br>d'activation | PRM en attente<br>d'activation Enedis |
| Sulvi Conso                                               |                                  |                 |                                                                                                    |                              |                                       |
| E Feullets de gestion                                     | -                                |                 |                                                                                                    |                              |                                       |
| Analyse de consti.                                        | Que souhaitez-vous fair          | e aujourd'hui   |                                                                                                    |                              |                                       |
| ED Facturation *                                          |                                  |                 |                                                                                                    |                              |                                       |
| Mas factures                                              | Alouter un nouveau poli          |                 |                                                                                                    | 97 su                        | ivre les affaires en cours            |
| 0 Infos Utiles 👻                                          | <b>M10</b>                       | 0.0             | A CALCULATION OF CALCULATION OF CALC | 0                            |                                       |
| i Importer/apouler un<br>POL                              | Trittcharger une facture         | €.              | Noster un paquet facturier                                                                                                    | <b>\$</b> 7 A                | outer une demande                     |
| <ul> <li>Supprimer un POL</li> </ul>                      |                                  |                 |                                                                                                    |                              |                                       |
| Créer un bequet     facturier                             | X Trittcharper.mon.odrime        |                 | lemande de branchemant provisoire                                                                                                    |                              |                                       |
| <ul> <li>Ajouter un branchement<br/>provisoire</li> </ul> |                                  |                 |                                                                                                    |                              |                                       |

#### Quel type de point de livraison souhaitez-vous rattacher ?

Permanent Dédié à une alimentation continue

Provisoire Dédié aux installations temporaires

#### **Rattachement du PRM**

Avant de procéder à l'activation, nous avans besoin de savoir à quel adhérent vous souhaitez associer ce point de livraison.

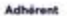

2

|                               | ~ |
|-------------------------------|---|
| The Carl of the second second |   |

#### Indiquez les coordonnées du demandeur

Nous avans besoin de savoir qui est la personne qui souhalte rattacher ce paint de livraison.

| Vous êtes le demandeu | r ( |
|-----------------------|-----|
| Nom                   |     |
|                       |     |
| Prénom                |     |
|                       |     |

| Rattacher un point de livraison pe                                                                                             | rmanent             |                           |             |
|----------------------------------------------------------------------------------------------------|---------------------|---------------------------|-------------|
| Rottochement Early                                                                                                    | ration              | O                         |             |
| Kattachement Pacta                                                                                                    | rabon               | Identification            |             |
| Facturation                                                                                                    |                     |                           |             |
| Avant de procéder à l'activation, nous av<br>souhaitez associer ce point de livraison.                                         | ons besoin de s     | avoir à quel paquet fac   | turier vous |
| Paquet facturier                                                                                                    | Po                  | ur créer un               |             |
| Sélectionner ou rechercher 🗸 🗸                                                                                                 | nou                 | uveau paqu                | let         |
| O Créer un nouveau paquet facturier                                                                                            | si il               | n'est pas                 |             |
|                                                                                                    | daı                 | ns la liste               |             |
| <retour continuer<="" th=""><th></th><th></th><th></th></retour>                                                               |                     |                           |             |
|                                                                                                    |                     |                           |             |
| Rattacher un point de livraison perma                                                                                          | nent                |                           |             |
| Rottochement Facturation                                                                                                    |                     | Identification            |             |
| Facturation<br>Avant de procéder à l'activation, nous avons b<br>souhaitez associer ce point de livraison.<br>Pequet fecturier | esoin de savoir à c | uel paquet facturier vous |             |
| Bélectionner ou rechercher                                                                                                    |                     |                           |             |
| ADMINISTRATIF                                                                                                    |                     |                           |             |
| CULTUREL-CULTUEL-ASSOCIATIF                                                                                                    |                     |                           |             |
| DIRECTION PATRIMOINE                                                                                                    |                     |                           |             |
| EP ou assimilé 0% énergie verte                                                                                                |                     |                           |             |
| SCOLAIRE                                                                                                    |                     |                           |             |
| SERVICE PLUVIAL                                                                                                    |                     |                           |             |
| SPORT - ENVIRONNEMENT                                                                                                    |                     |                           |             |
|                                                                                                    |                     |                           |             |

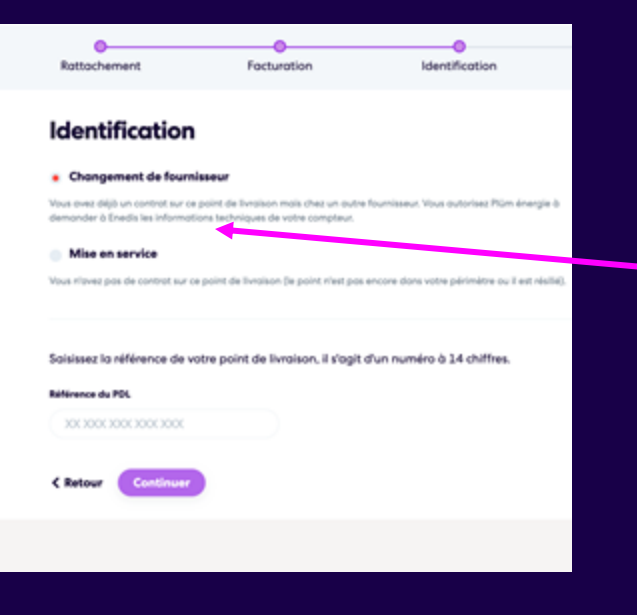

Ajoutez un nom pour retrouver le PDL plus facilement (ex : Crèche 2)

## Une fois le PDL renseigné le choix de la prestation est automatique

#### Saisissez la référence de votre point de livraison, il s'agit d'un numéro à 14 chiffres.

#### Référence du PDL

50 038 286 402 576

• • • • • •

Le point que vous essayez d'ajouter est déjà dans le périmètre de SM DEPT CALVADOS PTE EUROPE au status "Proc manuelle Lère MES".

#### Attribuez un nom à ce PRM

Celui-ci vous permettra d'identifier plus rapidement votre point de livraison.

#### Libellé

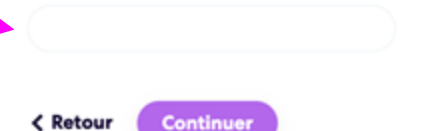

#### Installation

6

Ce point de livraison n'a pas encore été mis en service. Sélectionnez le type d'installation que vous souhaitez rattacher pour pouvoir choisir ses caractéristiques

#### Type d'installation

**Option** torifoire

|  | Éclairage | public | ou c | assir | milé | ~ |
|--|-----------|--------|------|-------|------|---|
|--|-----------|--------|------|-------|------|---|

#### Sélectionnez les caractéristiques du point de livraison

| Formule tarifaire d'acheminement |   |
|----------------------------------|---|
|                                  |   |
| Contexte d'utilisation           |   |
|                                  | ~ |
| Forfait de longue utilisation    |   |
|                                  |   |
| Puissance souscrite              |   |
| Sélectionner ou rechercher       | ~ |
| Phasage                          |   |
|                                  | ~ |

**Option tarifaire:** Base ou Heure Pleine Heure creuse

## Formule tarifaire d'acheminement :

CUST : pour les options base avec une puissance généralement supérieure à 3KVA

MUDT : convient mieux aux options HPHC

LU : convient à l'éclairage public avec une puissance inférieure à 3KVA

Forfait : pour les points sans comptage

**Phasage :** tri pour les puissances supérieure à 12KVa

Pour aller plus loin : Infos FTA

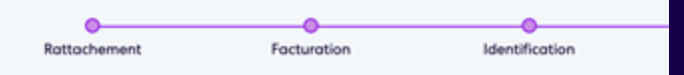

#### **Contact technique**

Nous avons besoin d'associer un contact technique à ce point de livraison. Celui-ci sera son référent et devra être présent le jour de l'intervention Enedis.

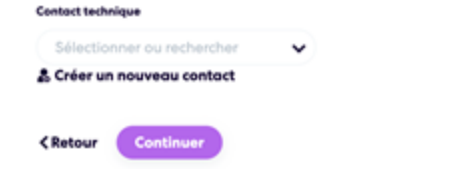

Sélectionner un contact existant ou ajouter un nouveau contact

#### Puis cliquez sur continuer

Une nouvelle fenêtre s'affiche cliquez sur **Oui** 

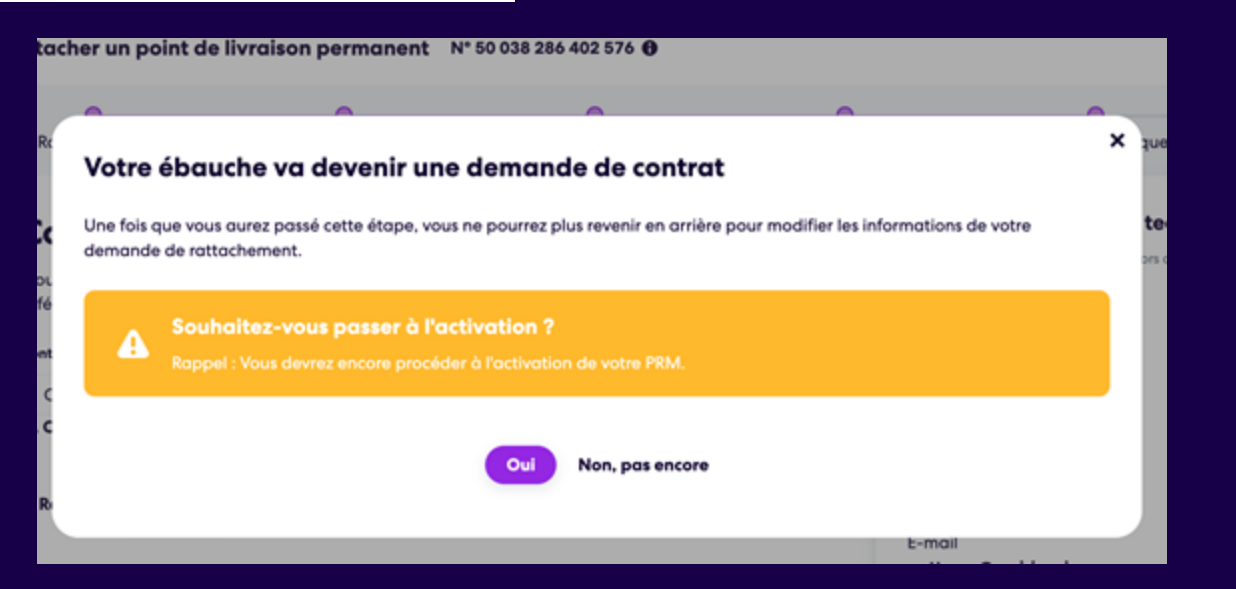

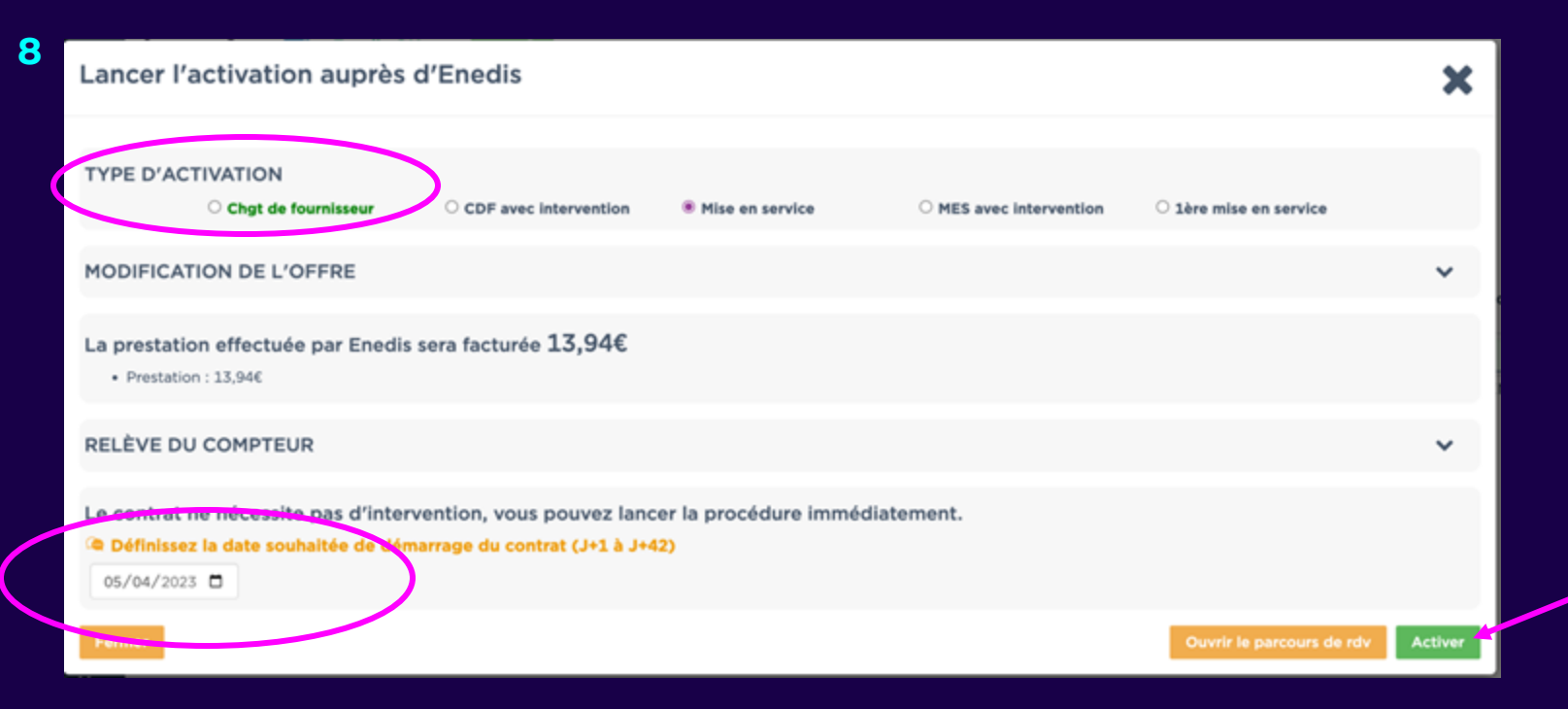

Le type de prestation est sélectionné est automatiquement

Choisissez la date de mise en service souhaitée, 3 possibilités :

- La prestation se fait à distance, pas d'intervention à programmer
- La date choisi n'est pas disponible, mais le calendrier Enedis s'ouvre, choisissez la date qui vous convient le mieux
- Aucune disponibilité, un conseiller Enedis revient vers vous sous 10 jours ouvrés

9 Vous n'avez pas souhaité activer votre PDL dans l'immédiat ou la fenêtre précédente ne s'affiche pas.

Allez sur points de livraison, cliquez sur la ligne du point concerné, des onglets vont apparaître, tout à droite de la page cliquez sur **ACTIVER**, la page d'activation va réapparaître.

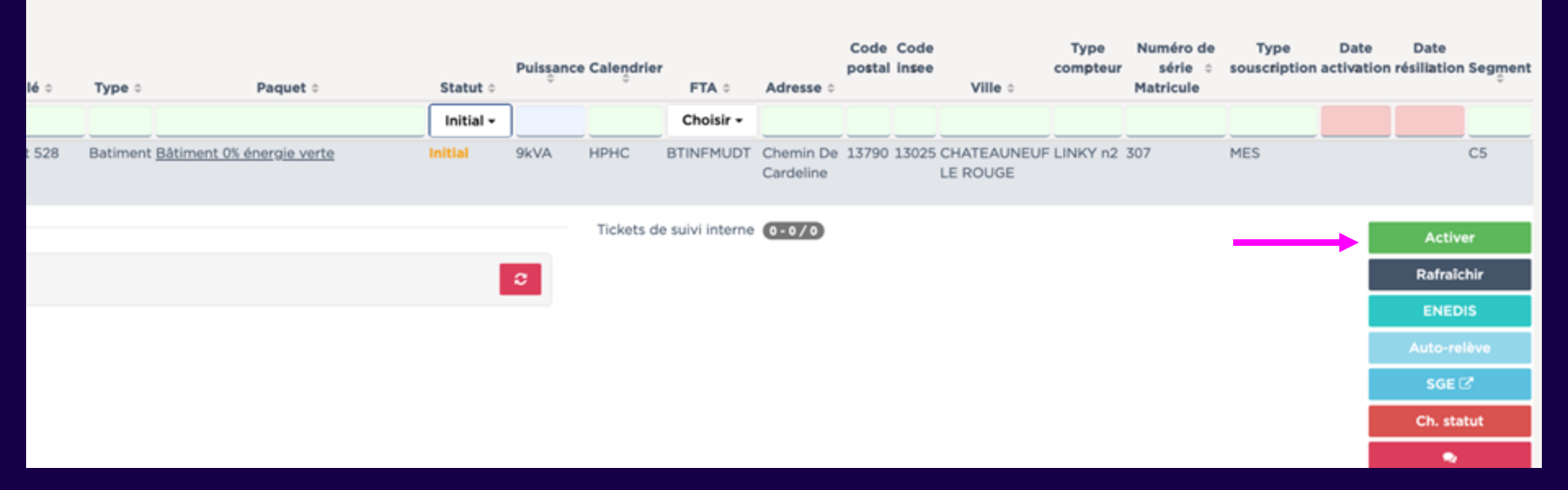

#### **Résilier un point :**

| <ul> <li>Accueil</li> <li>Mes demandes</li> <li>Branch. provisoires</li> <li>Nouveau PRM</li> <li>Points de livraison<br/>(PRM)</li> </ul> | 圁 | Professionnels 💙             |  |
|----------------------------------------------------------------------------------------------------|---|------------------------------|--|
| <ul> <li>Mes demandes</li> <li>Branch. provisoires</li> <li>Nouveau PRM</li> <li>Points de livraison<br/>(PRM)</li> </ul>                  |   | Accueil                      |  |
| <ul> <li>Branch. provisoires</li> <li>Nouveau PRM</li> <li>Points de livraison<br/>(PRM)</li> </ul>                                        |   | Mes demandes                 |  |
| <ul> <li>Nouveau PRM</li> <li>Points de livraison<br/>(PRM)</li> </ul>                                                                     |   | Branch. provisoires          |  |
| Points de livraison<br>(PRM)                                                                                                    |   | Nouveau PRM                  |  |
|                                                                                                    |   | Points de livraison<br>(PRM) |  |
|                                                                                                    |   |                              |  |

#### 1 Cliquez sur point de livraison, puis sur la ligne du PDL concerné, tout à droite cliquez sur **résilier,** une nouvelle fenêtre s'ouvre

| nce Batiment logt de fonction                     | En service | 6kVA | HPHC    | BTINFMUDT        | rue GABRIEL 13110 1<br>PERI | 3077 PORT DE<br>BOUC | CCB | 858 | MES | 30/03/2023 | c         | 5   |
|---------------------------------------------------|------------|------|---------|------------------|-----------------------------|----------------------|-----|-----|-----|------------|-----------|-----|
|                                                   |            |      | Tickets | de suivi interne | (0+0/0)                     |                      |     |     |     |            | Chg. OT/  | PS  |
| ninée - Close, prestation réalisée                |            | o.   |         |                  |                             |                      |     |     |     | → 🛛        | Résilier  |     |
| ente des index quotidiens et puissances maximales |            |      |         |                  |                             |                      |     |     |     |            | Rafralch  | ir  |
|                                                   |            | ~    |         |                  |                             |                      |     |     |     |            | ENEDIS    |     |
| e de la courbe de charge (M04G2EIM) : Terminé     | e -        | 0    |         |                  |                             |                      |     |     |     |            | Auto-relè | ve  |
| ente de courbes de charge (M04G2EIQ) : Termin     | će         | ø    |         |                  |                             |                      |     |     |     |            | Ch. statu | ıt  |
|                                                   |            |      |         |                  |                             |                      |     |     |     |            | •         |     |
|                                                   |            |      |         |                  |                             |                      |     |     |     | 10         | 25 50     | 100 |

| Résilier le contrat CTBAU9C82                                              | ic.                                                                                                    |
|----------------------------------------------------------------------------|----------------------------------------------------------------------------------------------------|
| La présence d'un compteur communic<br>l'alimentation et la relève d'index. | ant permet de télé-opérer l'intervention de suspension de                                                                                                    |
| Motif de résiliation :                                                     | <ul> <li>Resiliation du compteur après F880</li> <li>Demande de dépose du compteur au service client</li> <li>Travaux</li> <li>Transfert de compétence</li> <li>Site cédé à un tiers</li> <li>Autre</li> </ul> |
| Date souhaitée :                                                           | 04/04/2023                                                                                                    |
| Fermer                                                                     | Résiliation Client Ø                                                                                                    |

#### Sélectionner le motif :

F880 = Demande de dépose de compteur

Puis la date souhaitée de résiliation

Enfin cliquez sur résiliation client

Votre demande est transmise

## Gestion de votre périmètre

#### m Professionnels

~

- Accueil
- Mes demandes
- Branch. provisoires
- Nouveau PRM
- Points de livraison (PRM)

#### Principales actions disponibles en autonomie sur votre espace client :

- Rattacher un nouveau PRM (activation ou changement de fournisseur)
- Résilier un PRM
- Annuler les demandes transmises à Enedis
- Saisir une **auto-relève** (pour vos PRM non communicants)

## Gestion de votre périmètre

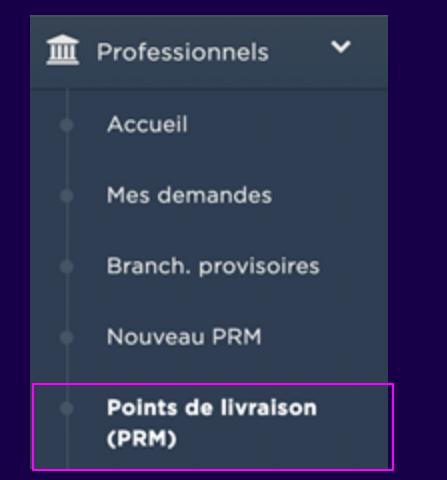

#### Consultation des données techniques de votre périmètre :

- Accès aux données de chaque PRM (données techniques, de relève...)
- Export du périmètre

#### Contacter vos chargées de compte pour :

- Assistance et demande d'accompagnement sur votre espace client
- Toute demande de modification de puissance, offre tarifaire, FTA, de catégorie (Bât/EP)...
  - Toute demande d'intervention technique (vérification de compteur, changement de

disjoncteur, séparation de réseau...)

## Facturation

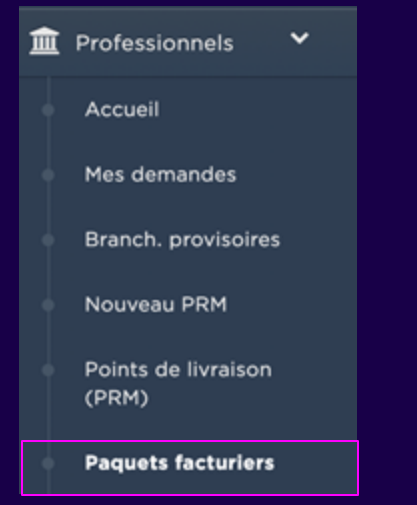

Télécharger vos factures, sous format PDF ou Excel
 Créer un nouveau groupement facturier

#### Nous contacter pour :

- Basculer un PRM d'un groupement facturier vers un autre
- Modifier votre mode gestion de vos avoirs si vous êtes en règlement par virement
- Modifier votre fréquence de règlement

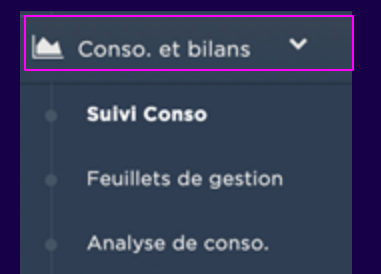

## Analyse et suivi conso

Uniquement pour vos compteurs Linky communicants

#### Suivi de conso

 Permet d'accéder aux données fines de consommation et de puissance sur un PRM

• Sous format Excel ou graphique

| Consommation Pulssance maximale Courbe de charge                | Con        |
|-----------------------------------------------------------------|------------|
| Conso globale Plage heures creuses<br>Sur période silicitionnée | Puis       |
| 1 386kwh                                                        | <b>^</b> , |
| XDMaa                                                           | _          |
| 800                                                             |            |
| 60                                                              |            |
|                                                                 |            |
| 20                                                              |            |
| 30                                                              |            |
| 20                                                              |            |
| 20                                                              |            |
| 10                                                              |            |
| 10                                                              |            |
|                                                                 |            |
| 0 jen bu                                                        |            |
|                                                                 | - 1        |

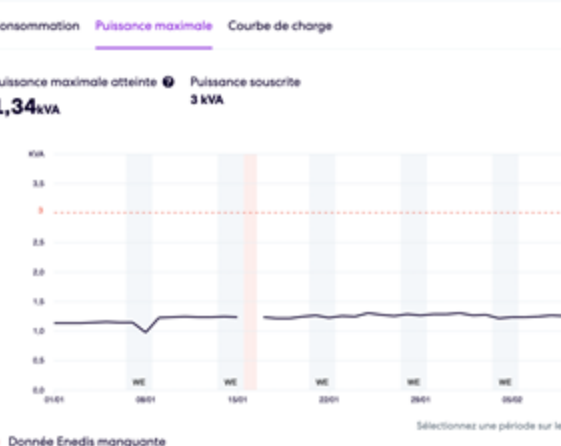

202

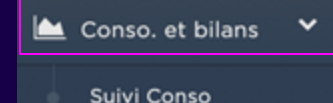

Feuillets de gestion

Analyse de conso.

#### Feuillet de gestion

- Sous format PDF : analyse de la conso globale sur une période choisie en € et en kWh
- Sous format Excel : conso et détail du montant facturé par PRM et par période de conso

## Analyse et suivi conso

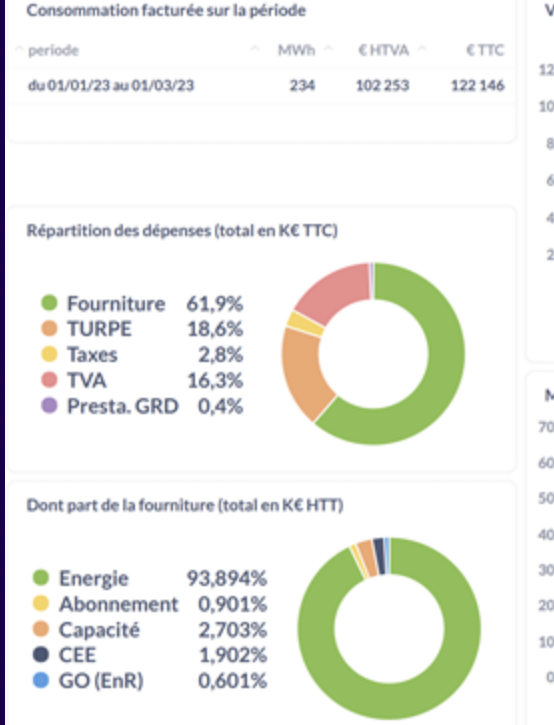

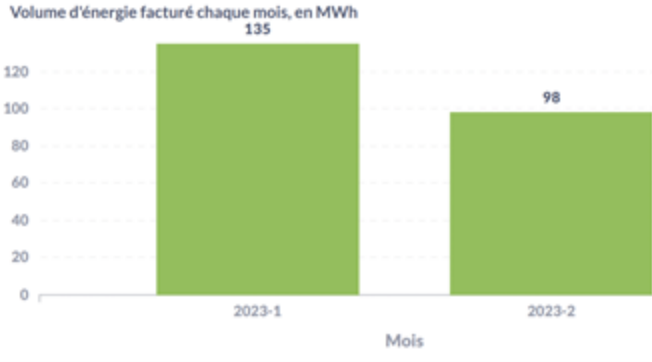

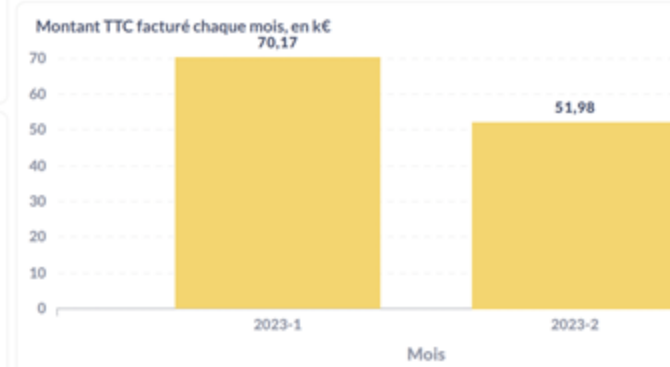

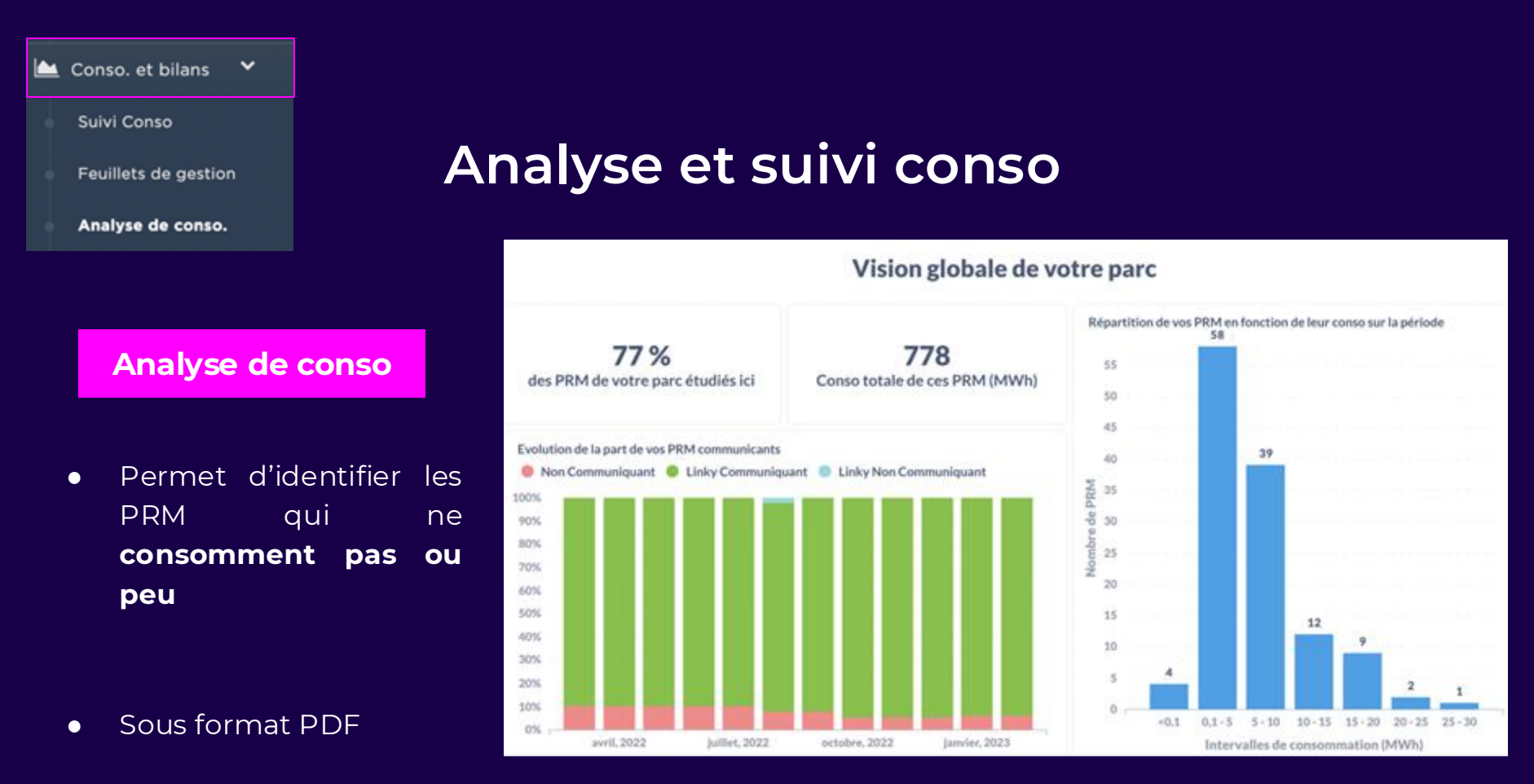

## Signification des sigles sur notre espace client

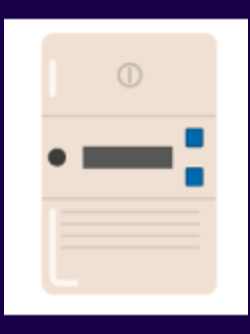

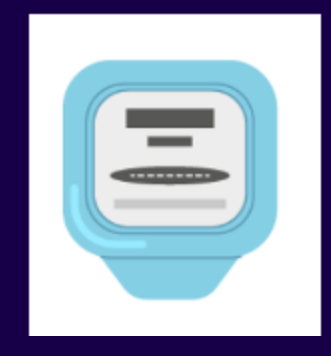

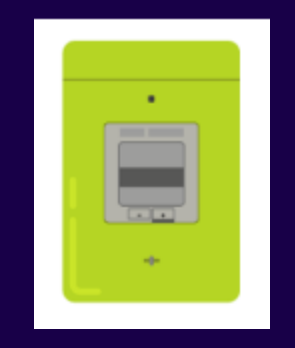

**CEB** ou **CBE** Compteurs bleus électroniques

#### EMC ou CFB

Compteurs électromécaniques CCB

Compteurs Linky Linky n2 (=communicant) Linky n0 ou n1 (=non communicant)

## Les différents statuts

| En service              | Le contrat est actif et le PRM est en service                                                                                                    |
|-------------------------|----------------------------------------------------------------------------------------------------|
| Demande transmise       | Une demande a bien été transmise à Enedis et est en cours de traitement<br>par leurs services                                                                                      |
| Erreur activation GRD   | La demande transmise à Enedis n'a pas pu aboutir. Vous pouvez contacter votre chargée de compte pour en re-programmer une nouvelle si nécessaire                                   |
| Initial                 | Le PRM a correctement été intégré à votre espace client mais aucune<br>demande d'activation n'a encore été transmise à Enedis                                                      |
| Proc. Manuelle 1ère MES | Le PRM fait l'objet d'un nouveau raccordement. Le PRM a bien été intégré à<br>votre espace client mais la demande de 1ère mise en service n'a pas encore<br>été transmise à Enedis |
| Warning Duplicate       | Le PRM fait déjà partie du périmètre                                                                                                    |
| Résiliation demandée    | Une demande de résiliation a bien été transmise à Enedis                                                                                                    |
| Résilié                 | Le contrat est résilié sur ce PRM                                                                                                    |

## Numéros de téléphone Enedis

**Quand contacter Enedis directement?** 

 Si votre contrat est bien actif mais que vous n'avez pas d'électricité sur un PRM : contacter le dépannage au 08 11 01 02 12

 Pour toute demande de nouveau raccordement ou si vous souhaitez résilier un branchement provisoire avant la date de dépose souhaitée : contacter le service raccordement au 09 70 83 19 70

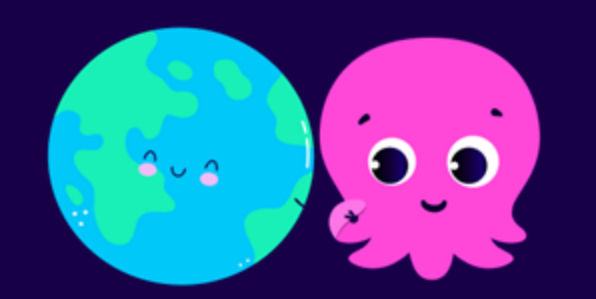